# INSTRUKCJA SKŁADANIA WNIOSKU w USOSweb

**STYPENDIUM SOCJALNE** 

## Droga Studentko, Drogi Studencie,

Poniżej przedstawiamy instrukcję wypełniania wniosku o przyznanie stypendium socjalnego w uczelnianym systemie USOSweb.

## Kolejne etapy w trakcie składania wniosku:

Po zalogowaniu się do uczelnianego systemu USOSweb wybierz zakładkę **DLA WSZYSTKICH** i przejdź do modułu **Wnioski** 

| Akademia Wychowania Fizycznego im. Polskich                                             | Olimpijczyków we Wrocławiu - Centralny System Uwierzytelni                      | lania Zalogowany użytkow                                                                    | nik: Studentka Testowa   🔛   zakończ tryb użytkownika                                  |
|-----------------------------------------------------------------------------------------|---------------------------------------------------------------------------------|---------------------------------------------------------------------------------------------|----------------------------------------------------------------------------------------|
| Akad<br>Olim                                                                            | demia Wychowania Fizyczn<br>pijczyków we Wrocławiu                              | ego im. Polskich                                                                            | DI DEDEDEDE D                                                                          |
| AKTUALNOŚCI KATALOG                                                                     | MÓJ USOSWEB DLA STUDENTÓW DLA PRACOWN                                           | IKÓW DLA WSZYSTKICH                                                                         |                                                                                        |
| INDEKS<br>MOJE DANE<br>→ mój profil<br>→ konto bankowe i urząd<br>skarbowy              | Mój profil<br>Obejrzyj atrybuty<br>wyświetlane na Twojej<br>stronie profilowej. | Ko to bankowe i urząd<br>skarbowy<br>Ebdaj lub uaktualnij dane.                             | Oddaj glos w wyborach<br>internetowych, sprawdż<br>wyniki wyborów.                     |
| WYBORY<br>OBIEGÓWKI<br>WNIOSKI<br>→ lista wniosków<br>→ lista pism<br>administracyjnych | Obiegówki<br>Wypełniaj, wydawaj, bądź<br>sprawdź status<br>obiegówek.           | Wnioski<br>Wypełnianie i<br>przeglądanie wniosków i<br>oświadczeń oraz<br>wydanych decyzji. | Koordynowanie<br>wnioskami<br>Dla pracowników<br>rozpatrujących wnioski<br>studenckie. |
| KOORDYNOWANIE<br>WNIOSKAMI                                                              |                                                                                 |                                                                                             |                                                                                        |

W module Wnioski zostaniesz przeniesiony na stronę Lista wniosków, która zawiera:

- listę dostępnych dla Ciebie wniosków, jakie będziesz mógł złożyć,
- link do pobrania regulaminu stypendialnego koniecznie zapoznaj się z regulaminem, ponieważ do składanego wniosku zobowiązany będziesz złożyć potwierdzające ten fakt oświadczenie,
- linki do instrukcji wypełniania wniosków stypendialnych.

| Aka<br>Olin                                                                                                    | ademi<br>mpijc: | ia Wychowania F<br>zyków we Wrocła                                                                                                    | izycznego im. Pols<br>awiu                                                                                                    | kich                                                                                                   | MALE NO.                            |                                                  |
|----------------------------------------------------------------------------------------------------|-----------------|----------------------------------------------------------------------------------------------------|----------------------------------------------------------------------------------------------------|----------------------------------------------------------------------------------------------------|-------------------------------------|--------------------------------------------------|
| E AKTUALNOŚCI KATALOG                                                                                                    | MÓJUS           | DSWEB DLA STUDENTÓW DI                                                                                                    | A PRACOWNIKÓW DLA WSZYSTKI                                                                                                    | СН                                                                                                    |                                     |                                                  |
| INDEKS<br>MOJE DANE<br>-> mőj profil<br>-> konto bankowe i urząd<br>skarbowy.<br>WYBORY<br>WYBORY<br>OBIEGÓWKI<br>WNIOSKI<br>-> lista wniosków<br>-> lista pism<br>administracyjnych<br>KOORDYNOWANIE<br>WNIOSKAMI | List            | a wniosków<br>Na tej stronie dostępne s<br>które dotyczą Twoich jed<br>Pamiętaj, aby złożyć wni<br>Przed rozpoczęciem apli<br>Regulaminem świadczeń<br>Wrocławiu<br>Instrukcja składania wnie<br>Minstrukcja do wniosk<br>Instrukcja do wniosk<br>Instrukcja do wniosk<br>Instrukcja do wniosk<br>Instrukcja do wniosk | a wszystkie wnioski o przyznanie<br>nostek i programów studiów.<br>osek, powinieneś być wpisany na<br>kowania zapoznaj się z:<br>dla studentów i doktorantów Akade<br>osków:<br>u o stypendium socjalne<br>nia oświadczenia o dochodach do<br>u o stypendium dla osób niepełno<br>u o zapomogę<br>u o stypendium rektora | świadczeń pomocy i<br>aktualny cykl kształ<br>emii Wychowania Fizy<br>stypendium socjaln<br>osprawnych | materalnej,<br>icenia.<br>sznego we |                                                  |
|                                                                                                    | -               | Nazwa                                                                                                    | Tury                                                                                                    | Organizator                                                                                            | Cykl                                |                                                  |
|                                                                                                    | +               | Oświadczenie o<br>dochodach - załącznik<br>do wniosku o<br>stypendium socjalne rok<br>akad. 2023/2024                                                                                                    | w trakcie, tura bez końca<br>od 2023-08-08 00:00-00                                                                                                    | Akademia<br>Wychowania<br>Fizycznego im.<br>Polskich<br>Olimpijczyków<br>we Wrocławiu                  | Rok<br>akademicki<br>2023/2024      | informacje o<br>wniosku =<br>zacznij wypełniać = |
|                                                                                                    | <b>→</b>        | Wniosek o stypendium<br>dla osób<br>niepełnosprawnych - rok<br>akad. 2023/2024                                                                                                    | w trakcie, tura bez końca<br>od 2023-08-09 12:00:00                                                                                                    | Akademia<br>Wychowania<br>Fizycznego im.<br>Polskich<br>Olimpijczyków<br>we Wrocławiu                  | Rok<br>akademicki<br>2023/2024      | informacje o<br>wniosku s<br>zacznij wypełniać s |
|                                                                                                    | <b>→</b>        | Wniosek o stypendium<br>rektora na rok                                                                                                    | w trakcie, tura bez końca<br>od 2023-08-09 09:08:00                                                                                                    | Akademia<br>Wychowania<br>Fizycznego im.<br>Polskich                                                   | Rok<br>akademicki                   | informacje o<br>wniosku 🗉                        |

Informacje w tabeli dostępnych wniosków:

Nazwa – informacja o rodzaju wniosku

Tury – zakres dat, w których możesz złożyć wniosek

Stan – informacja dotycząca rozpatrywania wniosku – inaczej status wniosku:

- Wypełniany status oznacza to, że jesteś w trakcie wypełniania wniosku i powinieneś dokończyć proces i zarejestrować wniosek. Jeśli przy tym statusie zrezygnujesz ze składania wniosku – możesz go usunąć.
  - Zarejestrowany status oznacza, że wniosek został zarejestrowany w USOSweb. Powinieneś go wydrukować, podpisać i wraz z wymaganymi załącznikami złożyć w miejscu wskazanym na stronie Portalu Studenckiego: https://student.awf.wroc.pl/

•

- **Złożony** status oznacza, że wniosek wraz z załącznikami został dostarczony do **Biura Spraw Studenckich** i pracownik Uczelni zaznaczył ten fakt w USOSweb.
- Cofnięty do uzupełnienia status oznacza, że podczas analizowania dokumentów stypendialnych Komisja stwierdziła braki w dokumentacji. Zostało wysłane do Ciebie wezwanie do uzupełnienia dokumentacji, które musisz odebrać i uzupełnić brakujące dokumenty wskazane w wezwaniu w wyznaczonym terminie.

- Cofnięty do poprawy status oznacza, że podczas analizowania wniosku Komisja stwierdziła nieprawidłowości w danych. Wybierz opcję "popraw" przy wniosku, uzupełnij co potrzeba. W trakcie poprawy status wniosku zmienia się na "Poprawiany". Po uzupełnieniu wszystkich potrzebnych danych ponownie zarejestruj wniosek.
- **Gotowy do rozpatrzenia** status oznacza, że wniosek został zweryfikowany, jest kompletny i oczekuje na rozpatrzenie przez Komisję Stypendialną.

W trakcie wypełniania wniosku na poszczególnych ekranach będą dostępne przyciski:

| SPRAWDŹ          | Przycisk dostępny jest na każdym ekranie – wyświetla się komunikat o błędnych<br>danych na sprawdzanym ekranie;   |
|------------------|----------------------------------------------------------------------------------------------------|
| ZAPISZ           | Możesz zapisać dane, wyjść z USOSweb i po ponownym zalogowaniu<br>kontynuować wypełnianie wniosku od tego ekranu. |
| DALEJ            | Po uzupełnieniu danych na ekranie, przycisk przenosi do kolejnego ekranu                                          |
| WRÓĆ             | Powrót do poprzedniego ekranu                                                                                     |
| WRÓĆ NA POCZĄTEK | Powrót do pierwszego ekranu wniosku                                                                               |
| ZAREJESTRUJ      | Rejestracja uzupełnionego wniosku                                                                                 |

Aby rozpocząć aplikowanie, przy wniosku o stypendium socjalne wybierz opcję "zacznij wypełniać"

| + | Wniosek o stypendium<br>socjalne na rok akad.<br>2023/2024 | <b>w trakcie, 32</b> dni do zakończenia<br>2023-08-09 07:10 - 2023-09-19 23:59 | Akademia<br>Wychowania<br>Fizycznego im.<br>Polskich<br>Olimpijczyków<br>we Wrocławiu | Rok<br>akademicki<br>2023/2024 | informacje o<br>wniosku 🗉<br>zacznij wypełniać 🚽 |
|---|------------------------------------------------------------|--------------------------------------------------------------------------------|---------------------------------------------------------------------------------------|--------------------------------|--------------------------------------------------|
|---|------------------------------------------------------------|--------------------------------------------------------------------------------|---------------------------------------------------------------------------------------|--------------------------------|--------------------------------------------------|

## Ekran 0

Ekran służy do weryfikacji uprawnień do otrzymania stypendium socjalnego.

Na tym ekranie widoczne są dane o kierunkach, które studiujesz w Akademii Wychowania Fizycznego im. Polskich Olimpijczyków we Wrocławiu.

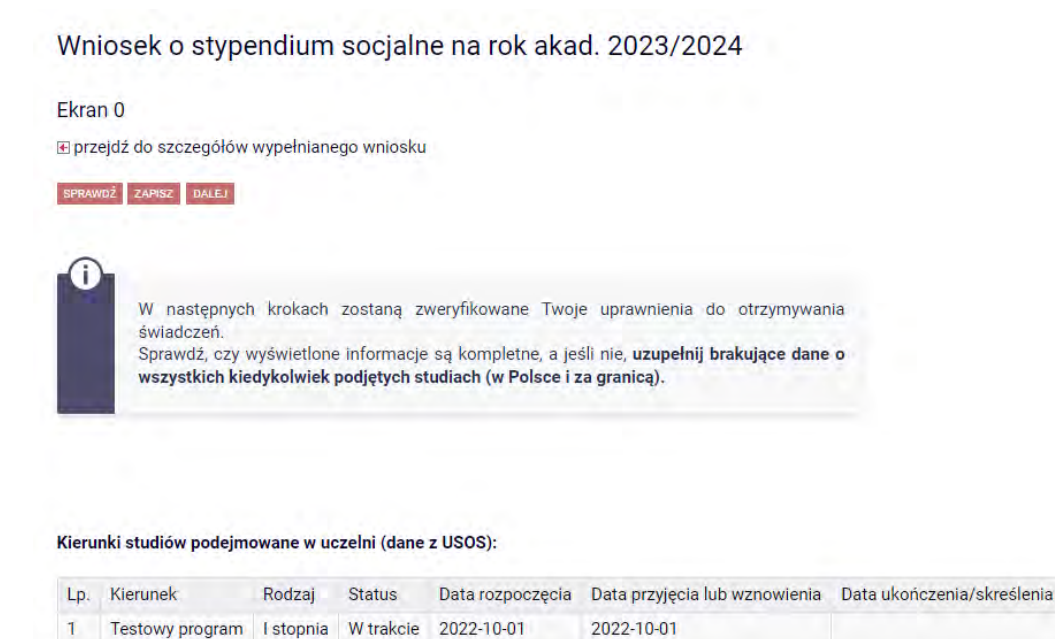

Jeżeli studiowałeś/studiowałaś inne kierunki niż te w Akademii Wychowania Fizycznego im. Polskich Olimpijczyków we Wrocławiu, uzupełnij dane klikając przycisk **"dodaj**".

Podaj informacje o pozostałych studiowanych lub ukończonych kierunkach (w Polsce i za granicą)

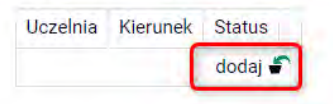

Po rozwinięciu tabeli uzupełnij Nazwę Uczelni, kierunek i pozostałe wymagane informacje.

| czelnia   |                                                                                      | Kieru | nek                    | Statu | IS          |  |
|-----------|--------------------------------------------------------------------------------------|-------|------------------------|-------|-------------|--|
| Wyszuk    | aj:                                                                                  | 1     |                        | 1     |             |  |
| C tylk    | o wybrane                                                                            | 5     | . S                    |       |             |  |
| Wyswietla | ne są elementy 110 ( spotród 11155 ) i następna strona więcej<br>w i pokaż wszystkie | 1     |                        | X     |             |  |
| Uc        | ozelnia -                                                                            |       |                        |       | MARCONCE.   |  |
| 0 17      | 7 August 1945 University                                                             |       |                        | 0     | w trakcie   |  |
| O 17      | August 1945 University                                                               |       | -                      | 0     | Skreslony   |  |
| O 1s      | t Military Medical University                                                        | 0     | Pierwszy stopien       | 0     | Ukonczone   |  |
| O 2n      | d Military Medical University                                                        | 0     | Drugi stopień          | Data  | początkowa: |  |
| O 3n      | d Military Medical University                                                        | 0     | Jednolite magisterskie | 1000  | AANA DEI    |  |
| O 4t      | h Military Medical University                                                        | 0     | Trzeci stopień         | Data  | końcowa:    |  |
| O 5t      | h Wheel Training Institute                                                           |       |                        |       | ANN DOI 1   |  |
| 0 71      | h October Misurata University                                                        |       |                        |       |             |  |
| O As      | achen University of Technology                                                       |       |                        |       |             |  |
| O Aa      | akers Business College (ND)                                                          |       |                        |       |             |  |
|           | nastepna strona                                                                      |       |                        |       |             |  |

Jeżeli nie studiowałeś/studiowałaś w innych uczelniach, przejdź dalej.

Konieczne jest potwierdzenie zgodności danych:

Potwierdzam, że powyższe dane są zgodne ze stanem faktycznym.

Ekran 1

Na tym ekranie zaznacz aktualny program, na którym chcesz uzyskać stypendium socjalne i zatwierdź przyciskiem "DALEJ", np.:

## Wniosek o stypendium socjalne na rok akad. 2023/2024

| a    | n 1                                                                                                    |
|------|----------------------------------------------------------------------------------------------------|
| prz  | ejdź do szczegółów wypełnianego wniosku                                                                       |
| VRÓĆ | SPRAWOŹ ZAPISZ DALEJ                                                                                          |
|      |                                                                                                    |
| G    |                                                                                                    |
| -    | Na tym ekranie zostaną zweryfikowane Twoje uprawnienia do otrzymywania świadczenia.                           |
|      |                                                                                                    |
|      | /                                                                                                    |
|      | Positioi znajduje sis Tursis skiuslas programu studiću. Zoznanz teg ju ramash litizana shaqaz zlažuć upisaslu |
|      | Ponizej znajdują się twoje aktualne programy studiow. Zaznacz ten, w ramach którego chcesz złożyć wniosek.    |
| 1    |                                                                                                    |

## Ekran 2

Zostaniesz poproszony przez system o weryfikację swoich danych. Jeżeli nie widzisz w oknie **Dane osobowe** swojego Adresu zameldowania - zgłoś ten fakt w swoim Dziekanacie. Uzupełnione dane będą widoczne w USOSweb dopiero po migracji danych i wówczas będzie możliwa kontynuacja uzupełniania wniosku.

## PAMIĘTAJ!

Jeżeli nie zarejestrowałeś wcześniej **Oświadczenia o dochodach**, system zwróci komunikat i link do oświadczenia.

| Czy spełniony | Warunek                                                                           |  |
|---------------|-----------------------------------------------------------------------------------|--|
| ~             | Wypełniany ekran nie może być ostatni.                                            |  |
| ×             | Żeby przejść dalej, musisz zarejestrować <mark>oświadczenie o</mark><br>dochodach |  |

Przejdź do oświadczenia o dochodach, uzupełnij i zarejestruj, a następnie wróć do kontynuacji uzupełniania wniosku o stypendium socjalne.

## Wniosek o stypendium socjalne na rok akad. 2023/2024

#### Ekran 2

przejdź do szczegółów wypełnianego wniosku

WRÓĆ NA POCZĄTEK WRÒĆ SPRÁWDŹ ZAPISZ DALEJ

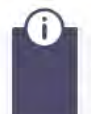

Poniżej znajdują się Twoje dane osobowe pochodzące z systemu USOS. Zweryfikuj ich poprawność – jeżeli są nieaktualne, zgłoś to w swoim sekretariacie studenckim. Uaktualnione dane pojawią się w USOSweb po migracji.

#### Dane osobowe

| Adres do korespondencji      | ul. Testowa 1 m. 2 35-001 Rzeszów |
|------------------------------|-----------------------------------|
| Adres zameldowania           | ul. Testowa 1 m. 2 35-001 Rzeszów |
| Adres e-mail                 | email200000@test.pl               |
| Numer telefonu komórkowego   |                                   |
| Numer telefonu stacjonarnego |                                   |
| Numer konta                  | 01 1240 6553 3415 2585 4014 9748  |

#### Dane z oświadczenia o dochodach

| Dochód miesięczny na osobę to                                         |              |
|-----------------------------------------------------------------------|--------------|
| Jeżeli Twoje dochody zmieniły się od czasu ostatniej deklaracji,      | 975.00 zł zł |
| to poproś Dziekanat o możliwość modyfikacji oświadczenia o dochodach. |              |

#### Dane programu studiów

| Wniosek składasz na programie studiów<br>Podpisana wersja papierowa oświadczenia powinna być dostarczona do pracownika uczelni.                                     | Testowy program                                           |
|----------------------------------------------------------------------------------------------------|-----------------------------------------------------------|
| Aktualny etap studiów<br>Jeżeli jesteś na innym roku niż wskazany lub nie masz aktywnego etapu, to poproś w sekcji<br>studenckiej o rozliczenie poprzedniego etapu. | Semestr 3, program: TEST-SL (semestr<br>zimowy 2023/2024) |

#### WRÓĆ NA POCZĄTEK WRÒĆ SPRAWDŹ ZAPISZ DALEJ

Na tym ekranie, powinieneś również dodać **numer rachunku bankowego**, na który będzie wypłacone stypendium socjalne.

Jeżeli podawałeś już wcześniej nr konta, będzie on widoczny w tabeli z danymi.

Jeżeli zmieniłeś nr konta bankowego koniecznie zgłoś ten fakt w BIURZE SPRAW STUDENCKICH

## Aby uzupełnić numer konta wybierz przycisk "ustaw":

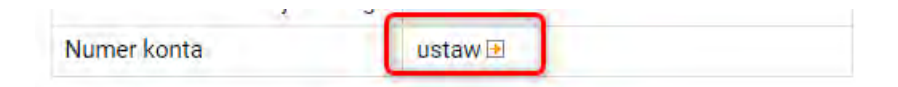

Zostaniesz przeniesiony na zakładkę "konto bankowe i urząd skarbowy":

| NDEKS                                                                                                    | Konto w banku krajowym w walucie PLN                                                                                                    |
|----------------------------------------------------------------------------------------------------|----------------------------------------------------------------------------------------------------|
| MOJE DANE<br>* moto bankowe i urząd<br>skarbowy<br>WYBORY<br>OBIEGÓWKI                                                   | Na tej stronie możesz sprawdzić i ewentualnie dopisać lub skorygować numer Twojego<br>konta bankowego, na które uszednia będzne wpłasde pieniądze (np. stypendia).<br>Nie podalej jeszcze numeru konta bankowego.<br>Zestaw dostępnych działań związanych z kontem bankowym (dodawanie, usuwanie i/lub<br>moślyfikacją zakrzy od administratora servisu.<br>Dostępne operseje dla konta bankowego:                                                                                                    |
| <ul> <li>→ lista wniosków</li> <li>→ lista pism<br/>administracyjnych</li> </ul>                                         | dodanie konta bankowego                                                                                                    |
| <ul> <li>Mista wniosków</li> <li>→ lista pism<br/>administracyjnych</li> <li>KOORDYNOWANIE</li> <li>WNIOSKAMI</li> </ul> | dodanie konta bankowego Podaj nazwę i numer Twojego konta bankowego                                                                                                    |
| WNUSKI<br>→ lista wniosków<br>→ lista pism<br>administracyjnych<br>KOORDYNOWANIE<br>WNIOSKAMI                            | dodanie konta bankowego Podaj nazwę i numer Twsjego konta bankowego Nazwa konta:                                                                                                    |
| WillUSH<br>→ Ilsta pism<br>administracyjnych<br>KOORDYNOWANIE<br>WNIOSKAMI                                               | dodanie konta bankowego Podaj nazwę i numer Twojego konta bankowego Nazwa konta: Tetitou Studenka                                                                                                    |
| MICSM<br>→ lista pism<br>administracyjnych<br>KOORDYNOWANIE<br>WNIOSKAMI                                                 | dodanie konta bankowego Podaj nazwe i numer Twojego konta bankowego Nazwa konta: Testowa Studenta Numer konta:                                                                                                    |
| WIICSAU<br>→ lista umiosków<br>→ lista pism<br>administracyjnych<br>KOORDYNOWANIE<br>WNIOSKAMI                           | dodanie konta bankowego Podaj nazwę i numer Twojego konta bankowego Nazwa konta: Tretowa Studentka Mumer konta: Tatami Tatami Tata |
| WHUSAU<br>→ lista whilosków<br>→ lista pion<br>administrosyjnych<br>KOORDYNOWANIE<br>WHOSICAM                            | dodanie konta bankowego Podaj nazwe i numer Twojego konta bankowego Nazwa konta: Testowa Sudemka Numer konta: Sudemka Waluta konta:                                                                                                    |
| MILOSAU<br>→ lista priori<br>administracy/nych<br>KOORDYNOWANIE<br>WNIOSKAMI                                             | dodanie konta bankowego Podaj nazwe i numer Twojego konta bankowego Nazwa konta:      Tratowa Sudenka Numer konta:      Jaram Waluta konta:      Futu                                                                                                    |
| WIICSAU<br>→ lista prim<br>administracylyrch<br>KOORDYNDWANIE<br>WNIOSKAMI                                               | dodanne konta bankowego Podaj nazwę i numer Twojego konta bankowego Nazwa konta: Tretova Studenka Numer konta: Trut Waluta konta: Fut Nazwa banku:                                                                                                    |

Uzupełnij nr konta i wybierz przycisk DODAJ KONTO:

| Nazwa konta:           |                  |                  |
|------------------------|------------------|------------------|
| Testowa Studentka      |                  |                  |
| Numer konta:           |                  |                  |
| 01 1240 6553 3415 258  | 5 4014 9748      |                  |
| Waluta konta:          |                  |                  |
| PLN                    |                  |                  |
| Nazwa banku:           |                  |                  |
| Bank Polska Kasa Opieł | ki SA O. w Nowym | Tomyślu ul.Adama |

Następnie wróć do kontynuacji uzupełniania wniosku – wybierz listę wniosków:

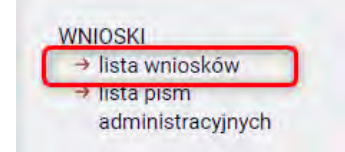

Odszukaj wniosek o stypendium rektora na liście w części "Wnioski, które zacząłeś wypełniać" i wybierz "kontynuuj wypełnianie".

| + | Wniosek o stypendium<br>socjalne na rok akad.<br>2023/2024 | Wypełniany | <b>w trakcie,</b> 32 dni do<br>zakończenia<br>2023-08-09 07:10 - 2023-<br>09-19 23:59 | Akademia<br>Wychowania<br>Fizycznego im.<br>Polskich<br>Olimpijczyków<br>we Wrocławiu | Rok<br>akademicki<br>2023/2024 | kontynuuj<br>wypełnianie ∋<br>usuń क<br>drukuj ∋<br>szczegóły ∋ |
|---|------------------------------------------------------------|------------|---------------------------------------------------------------------------------------|---------------------------------------------------------------------------------------|--------------------------------|-----------------------------------------------------------------|
|---|------------------------------------------------------------|------------|---------------------------------------------------------------------------------------|---------------------------------------------------------------------------------------|--------------------------------|-----------------------------------------------------------------|

Przejdź do kolejnego ekranu przyciskiem DALEJ.

## Ekran 3

Na tym ekranie wskaż, czy ubiegasz się o stypendium socjalne w zwiększonej wysokości czy zwykłe.

**Jeżeli ubiegasz się o stypendium socjalne** – zaznacz tą opcję i wybierz **DALEJ**, aby przejść do kolejnego ekranu. Nie masz obowiązku uzasadniać wniosku.

| Zaznacz o jakie stypendium się ubiegasz:                                                                |        |
|----------------------------------------------------------------------------------------------------|--------|
| stypendium socjalne                                                                                     |        |
| O svpendium socjalne w zwiększonej wysokości                                                            |        |
|                                                                                                    |        |
| Izacadniania wnieku                                                                                     |        |
| Jzasadnienie wni sku<br>Daczego powinno zostaći przyznane stypendium socjalne? Poniżej wskaż uzasadn    | ienie. |
| Jzasadnienie wni sku<br>Jlaczego powinno zostaći i przyznane stypendium socjalne? Poniżej wskaż uzasadn | ienie. |
| Jzasadnienie wni sku<br>)laczego powinno zostać u przyznane stypendium socjalne? Poniżej wskaż uzasadn  | ienie. |

Jeżeli ubiegasz się o stypendium socjalne w zwiększonej wysokości – w rozwiniętym menu wskaż powód ubiegania się o zwiększenie i uzasadnij wniosek.

|        | Zaznacz o jakie stypendium się ubiegasz:                                                                      |         |
|--------|----------------------------------------------------------------------------------------------------|---------|
| 0      | stypendium socjalne                                                                                           |         |
| ۲      | stypendium socjalne w zwiększonej wysokości                                                                   |         |
|        |                                                                                                    |         |
|        | Powód                                                                                                    |         |
|        | student/doktorant jest pełnym sierotą lub półsierotą                                                          |         |
|        | student/doktorant wychowanek domu dziecka                                                                     |         |
|        | student/doktorant przebywał w pieczy zastępczej                                                               |         |
|        | student/doktorant nie otrzymuje zasądzonych świadczeń alimentacyjnych lub renty rodzinnej                     |         |
| Dlacz  | ego powinno zostać Ci przyznane stypendium w zwiększonej wysokości? Poniżej wskaż uzasadn                     | nienie. |
| uzasad | inienie studenta                                                                                              |         |
|        |                                                                                                    |         |
| Dlaczo | ego powinno zostać Ci przyznane stypendium w zwiększonej wysokości? Poniżej wskaż uzasadn<br>Inienie studenta | nienie  |

WRÓC NA POCZĄTEK WRÓC SPRAWDŹ ZAPISZ DALEJ

Po uzupełnieniu danych wybierz przycisk DALEJ, aby przejść do kolejnego ekranu.

## INFORMACJE UZUPEŁNIAJĄCE

Kolejny ekran zawiera oświadczenia, które pojawią się na wniosku o stypendium socjalne.

Wszystkie oświadczenia są wymagane.

## Wniosek o stypendium socjalne na rok akad. 2023/2024

#### Informacje uzupełniające

€ przejdź do szczegółów wypełnianego wniosku

WRÓĆ NA POCZĄTEK WRÓĆ SPRAWDŹ ZAPISZ DALEJ

#### Oświadczenia

Świadomy odpowiedzialności karnej za przestępstwo określone w art. 286 Kodeksu karnego - Kto, w celu osiągnięcia korzyści majątkowej, doprowadza inną osobę do niekorzystnego rozporządzenia własnym lub cudzym mieniem za pomocą wprowadzenia jej w błąd albo wyzyskania błędu lub niezdolności do należytego pojmowania przedsiębranego działania, podlega karze pozbawienia wolności od 6 miesięcy do lat 8 oświadczam, że:

1. Zapoznałem się z zasadami przyznawania pomocy materialnej określonymi w Regulaminie świadczeń dla studentów i doktorantów, w tym z okolicznościami, które wykluczają uprawnienia do tej pomocy.

2. Zobowiązuję się do zwrotu nienależnie pobranych świadczeń.

3. Zapoznałem(-am) się z treścią klauzuli informacyjnej RODO zawartej w regulaminie świadczeń dla studentów i doktorantów, w tym z informacją o celu i sposobach przetwarzania danych osobowych oraz prawie dostępu do treści swoich danych i prawie ich poprawiania.

4. Świadomy(a) odpowiedzialności karnej i dyscyplinarnej za podanie nieprawdziwych danych, oświadczam, że ani ja ani nikt z członków mojej rodziny nie uzyskuje żadnych innych dochodów poza wymienionymi we wniosku. Zobowiązuję się do niezwłocznego powiadomienia Komisję Stypendialną o zmianach w sytuacji materialnej mojej rodziny.

Wyrażam zgodę na doręczanie pism za pomocą środków komunikacji elektronicznej - USOSweb w postępowaniu wszczętym niniejszym wnioskiem. Jako adres elektroniczny wskazuję adres e-mail znajdujący się we wniosku o przyznanie stypendium.

WRÓĆ NA POCZĄTEK WRÓĆ SPRAWDŹ ZAPISZ DALEJ

Po złożeniu oświadczeń przejdź do kolejnego ekranu przyciskiem DALEJ.

## PODSUMOWANIE

Na tym ekranie należy zapoznać się z informacją zamieszczoną w oknie oraz zarejestrować wniosek.

Zarejestrowanego wniosku nie można już modyfikować, ale jeśli wiesz, że zarejestrowałeś wniosek z błędami, zgłoś się do BIURA SPRAW STUDENCKICH

## Wniosek o stypendium socjalne na rok akad. 2023/2024

## Podsumowanie

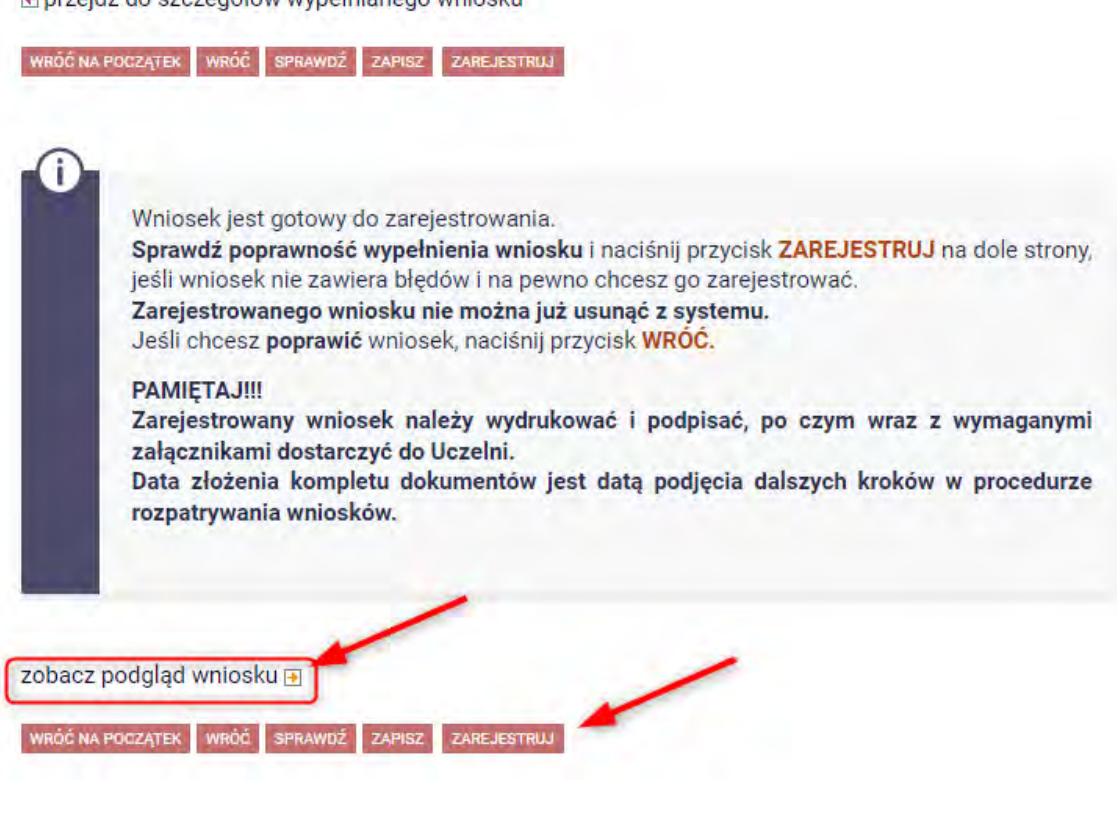

Masz tutaj możliwość podglądu wniosku, który przed zarejestrowaniem zawiera znak wodny "NIEZATWIERDZONE". Taki wniosek nie zostanie przyjęty!!!

Wniosek, który chcesz złożyć najpierw ZAREJESTRUJ, następnie wydrukuj i wraz oświadczeniem o dochodach oraz załącznikami złóż miejscu wskazanym na stronie Portalu Studenckiego: https://student.awf.wroc.pl/